# Mencetak Amplop Menggunakan OpenOffice Writer

Judul: Penyusun Untuk Mencetak amplop pada OpenOffice Mandahadi Kusuma Pusat Pelayanan Teknologi Informasi dan Komunikasi Universitas Gadjah Mada http://openoffice.blogs.com/

Sumber/Referensi

### Daftar Isi

| Pendahuluan                           | 2 |
|---------------------------------------|---|
| Mengubah Setting Default Printer      | 2 |
| 3 Langkah Mencetak Amplop             | 3 |
| Membuat dan Mencetak Document Amplop  | 3 |
| Cara Membuat Document Amplop Standard | 4 |

## Pendahuluan

Mencetak amplop adalah salah satu hal wajib yang dilakukan pada kegiatan perkantoran. Mencetak amplop pada Openoffice sendiri agak rumit karena harus melakukan pengaturan sebelumnya pada konfigurasi printer.

Tutorial ini dibuat menggunakan Linux. Cara yang sama dapat diimplementasikan pada Windows maupun Mac

### **Mengubah Setting Default Printer**

Apabila mencetak amplop dengan menggunakan setting page printer A4 atau letter, hasil cetakan akan menjadi kacau. Sebelum mencetak amplop, ganti setting page printer terlebih dahulu.

#### **File > Printer Settings > Properties**

| <b>F</b>                                                         | Printer Setup                                                                                                    | × |
|------------------------------------------------------------------|----------------------------------------------------------------------------------------------------|---|
| Printer<br><u>N</u> ame<br>Status<br>Type<br>Location<br>Comment | Laserjet-1022 Construction of the second second sec | ) |
|                                                                  | OK Cancel <u>H</u> elp                                                                                                    |   |

gambar 1: setting printer

Ganti ukuran page dengan ukuran amplop

| 7                   | Properties of LaserJet-1022                                | × |
|---------------------|------------------------------------------------------------|---|
| Paper Device        |                                                            |   |
| <u>P</u> aper size  | A4                                                         | ) |
| <u>O</u> rientation | Letter                                                     | 1 |
| <u>D</u> uplex      | A4<br>A5                                                   |   |
| Paper <u>t</u> ray  | B5<br>Env #10<br>Env B5<br>Env C5<br>Env DL<br>Env Monarch |   |
|                     | Executive<br>Legal                                         |   |
|                     | OK                                                         |   |

# 3 Langkah Mencetak Amplop

- 1. buat dokument untuk amplop. Pilih menu **insert** > **envelope** atau buat dokumen baru dan pilih **format** > **page**, pilih jenis amplop pada bagian **page** size.
- 2. Ubah page size pada settingan printer (baca bagian sebelumnya)
- 3. Sebelum mencetak, konfigurasi kan juga page layout, posisi **portrait** atau **landscape.** Lakukan beberapa ekperiment untuk penyesuaian.

### Membuat dan Mencetak Document Amplop

- 1) Pilih file > New > Text Document
- 2) Pilih Format > Page
- 3) pilih tab Page
- 4) Pilih kertas jenis amplop pada list **Format**, berikan opsi landscape dan *page orientation* serta *margin* yang diinginkan

| Page Style: Default 🗶 |                                     |                       |                         |               |
|-----------------------|-------------------------------------|-----------------------|-------------------------|---------------|
| Organizer Page        | Background Heade                    | Footer Borders        | Columns Footnote        |               |
| Paper format —        |                                     |                       |                         |               |
| <u>F</u> ormat        | Env. #10                            |                       |                         | 7             |
| <u>W</u> idth         | 9.50"                               |                       |                         |               |
| <u>H</u> eight        | 4.13"                               |                       |                         | -             |
| Orientation           | <ul> <li><u>P</u>ortrait</li> </ul> |                       |                         |               |
|                       | Landscape                           | Paper <u>t</u> ray    | [From printer settings] | $\Diamond$    |
| Margins               |                                     | Layout settings —     |                         |               |
| <u>L</u> eft          | 0.79"                               | Page la <u>v</u> out  | Right and left          | $\Diamond$    |
| <u>R</u> ight         | 0.79"                               | For <u>m</u> at       | 1, 2, 3,                | ٥             |
| <u>T</u> op           | 0.79"                               | Register-true         |                         |               |
| <u>B</u> ottom        | 0.79"                               | Reference <u>S</u> ty | le                      |               |
|                       |                                     | ОК                    | Cancel <u>H</u> elp     | <u>R</u> eset |

- 5) klik OK
- 6) Buat isi amplop. Sesuaikan dengan kebutuhan. Anda juga dapat mengunakan **text frame** untuk mempermudah pengaturan. (Aktifkan **Drawing function** untuk menggunakan **text frame**)

| dit <u>V</u> iew Insert | Format Table Tools Window Help         |                             |                 |
|-------------------------|----------------------------------------|-----------------------------|-----------------|
| - 🗟 🗟 🗠                 | 📰 🗟 📇 🐯 🤴 🖁 🖬 🔂 • 🛕 🥱 •                | 🥙 📲 🗐 🗧 😰 😵 🔶 🖻 🗎 🐧 🔍 🔯 👢   |                 |
| ta 🔹 (Invisible         | \$ 0.00"  \$ Black  \$ \$ mvisible  \$ | 0) 😵 💷 🖲 🟉 🖶 🗉 🕹 • 🗠 🔯      |                 |
| 5 .                     |                                        |                             | 3 · · · · · · · |
|                         |                                        |                             |                 |
|                         |                                        |                             |                 |
|                         |                                        |                             |                 |
|                         |                                        |                             |                 |
|                         | 🕮 ndahadi Kusuma                       |                             |                 |
|                         | JI.antah Berantah                      |                             |                 |
|                         | Entah kemana                           |                             |                 |
|                         |                                        | Untuk:                      |                 |
|                         |                                        | Siapa saja                  |                 |
|                         |                                        | Jl.dimana saja              |                 |
|                         |                                        | Proprinsi Kapan saja 511222 |                 |
|                         |                                        |                             |                 |
|                         |                                        |                             |                 |
|                         |                                        |                             |                 |
|                         |                                        |                             |                 |
|                         |                                        |                             |                 |
|                         |                                        |                             |                 |
|                         |                                        |                             |                 |
|                         |                                        |                             |                 |
|                         |                                        |                             |                 |
|                         | T @                                    | 1 A 1                       |                 |

- 7) Setelah dokumen selesai dokumen siap dicetak
- 8) pilih file > print untuk memulai mencetak dokumen
- 9) Sebelumnya pastikan posisi dan settingan layout printer sudah menyesuaikan untuk layout amplop

### **Cara Membuat Document Amplop Standard**

Sebenarnya selain cara diatas, untuk membuat amplop, sebenarnya OpenOffice telah membuat standar pembuatan amplop sendiri.

- 1) Pilih **insert > envelope**
- 2) Tentukan alamat pengirim dan alamat tujuan

|                                | Envelope |                                   |
|--------------------------------|----------|-----------------------------------|
| nvelope Format Printer         |          |                                   |
| Addr <u>e</u> ssee             |          | Data <u>b</u> ase                 |
| kesana kesitu<br>disana disitu | •        | Table                             |
| 1                              |          | Database field                    |
| 👿 <u>S</u> ender               |          |                                   |
| PPTIK UGM<br>Mandahadi Kusuma  | <b>A</b> |                                   |
| I                              |          |                                   |
| 4                              |          |                                   |
|                                | New Doc. | Cancel <u>H</u> elp <u>R</u> eset |

3) Pada bagian format, tentukan format ukuran amplop, margin, position dan lain sebagainya

| <b>F</b>          |                      | Envelope                                        | × |
|-------------------|----------------------|-------------------------------------------------|---|
| Envelope Format   | Printer              |                                                 |   |
| Addressee         |                      |                                                 |   |
| Position          |                      |                                                 |   |
| <u>f</u> rom left | 4.75"                | Format Edit -                                   |   |
| from <u>t</u> op  | 2.06"                |                                                 |   |
| Sender            |                      |                                                 |   |
| Position          |                      |                                                 |   |
| from <u>l</u> eft | 0.39"                | Format Edit •                                   |   |
| from to <u>p</u>  | 0.39"                |                                                 |   |
| Size              |                      |                                                 |   |
| F <u>o</u> rmat   | Env. 10 🜔            |                                                 |   |
| <u>W</u> idth     | Env. 10 🔺<br>Env. 11 |                                                 |   |
| <u>H</u> eight    | Env. 12              |                                                 |   |
|                   | 32 kai               |                                                 |   |
|                   | 32 kai big           |                                                 |   |
|                   | User Defined 🔻       |                                                 |   |
|                   | New Doc.             | <u>Insert</u> Cancel <u>H</u> elp <u>R</u> eset |   |

4) Pada bagian printer, sesuaikan setingan posisi kertas pada printer. Agar hasil cetakan dapat tepat

| 7                                            | Envelope                          | × |
|----------------------------------------------|-----------------------------------|---|
| Envelope Format Printer                      |                                   |   |
| Envelope orientation                         |                                   | - |
|                                              |                                   |   |
| Print from top                               |                                   |   |
| <ul> <li>Print from <u>b</u>ottom</li> </ul> |                                   |   |
| <u>S</u> hift right                          | 0.00" 🗘                           |   |
| Shift <u>d</u> own                           | 0.00" 🗘                           |   |
| Current printer                              |                                   |   |
| LaserJet-1022                                | Set <u>up</u>                     |   |
|                                              |                                   |   |
|                                              |                                   |   |
|                                              |                                   |   |
|                                              |                                   |   |
|                                              | New Doc. Insert Cancel Help Reset |   |

- 5) Selesai. Klik Insert
- 6) Selanjutnya cetak amplop dengan file > print
- 7) Untuk amplop dengan database (mail merge) akan dibahas kemudian :)
- 8) pertanyaan kirim email ke mandah@ugm.ac.id